## **Queen Mary Hospital**

# Antenatal Talk Online Booking System User Guide

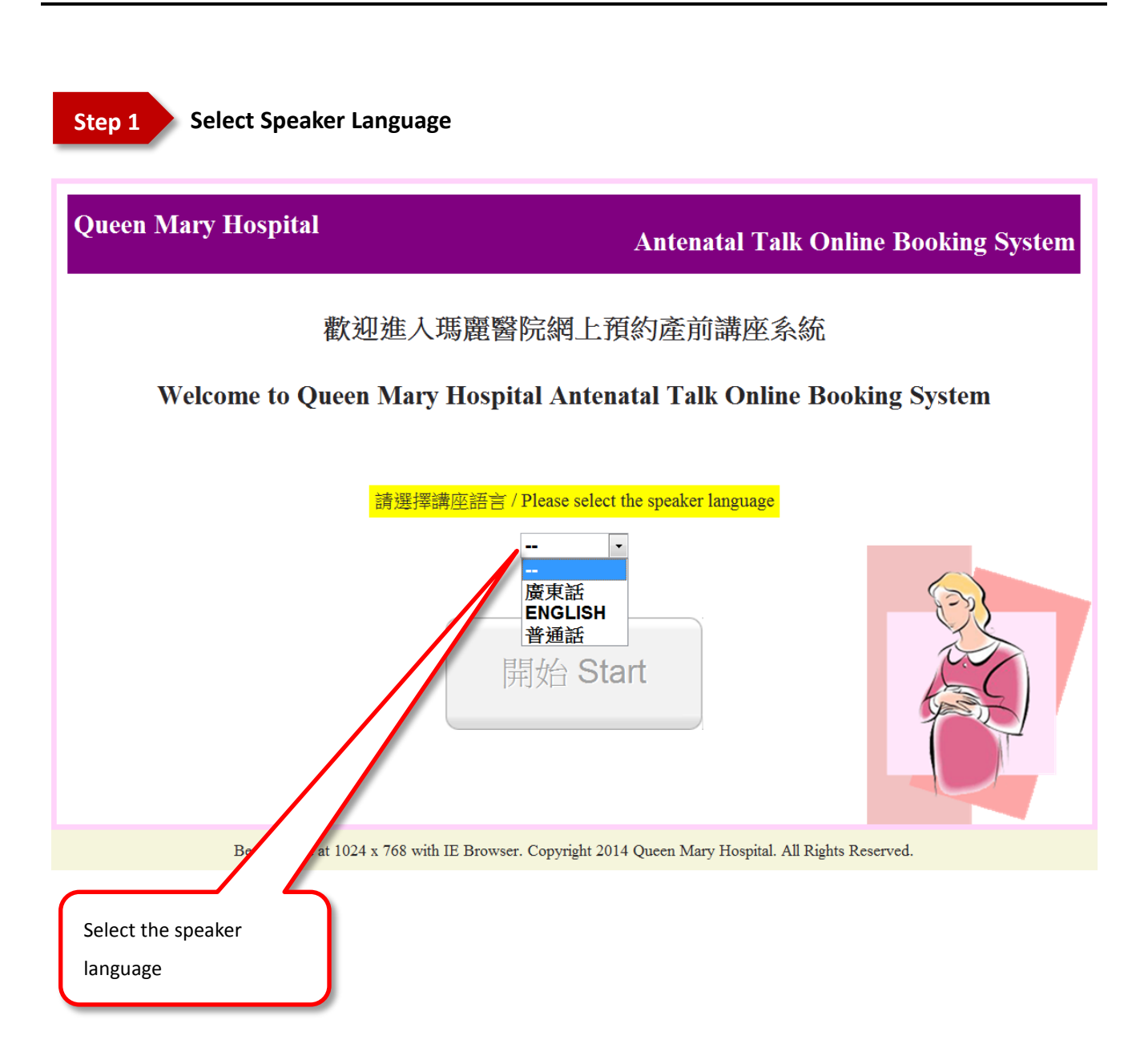

Steps:

#### **Queen Mary Hospital**

# Antenatal Talk Online Booking System Exit Welcome to Queen Mary Hospital Antenatal Talk Online Booking System 1. Enter your surname (as written on your ID card), TOPD or QAN no. recorded in your Antenatal Record Card and contact number, then press NEXT 2. Select the class you require, then press BOOK NOW 3. Check your selected choice, click CONFIRM to confirm the reservation 4. Thank you very much for using Queen Mary Hospital Antenatal Talk Online Booking System. For enquiry, please cop 89.2236 or 2589 2387. (1) Read the steps then click Reserve to start Reserve Best viewed at 1024 x 768 with IE Browser. Copyright 2014 Queen Mary Hospital. All Rights Reserved.

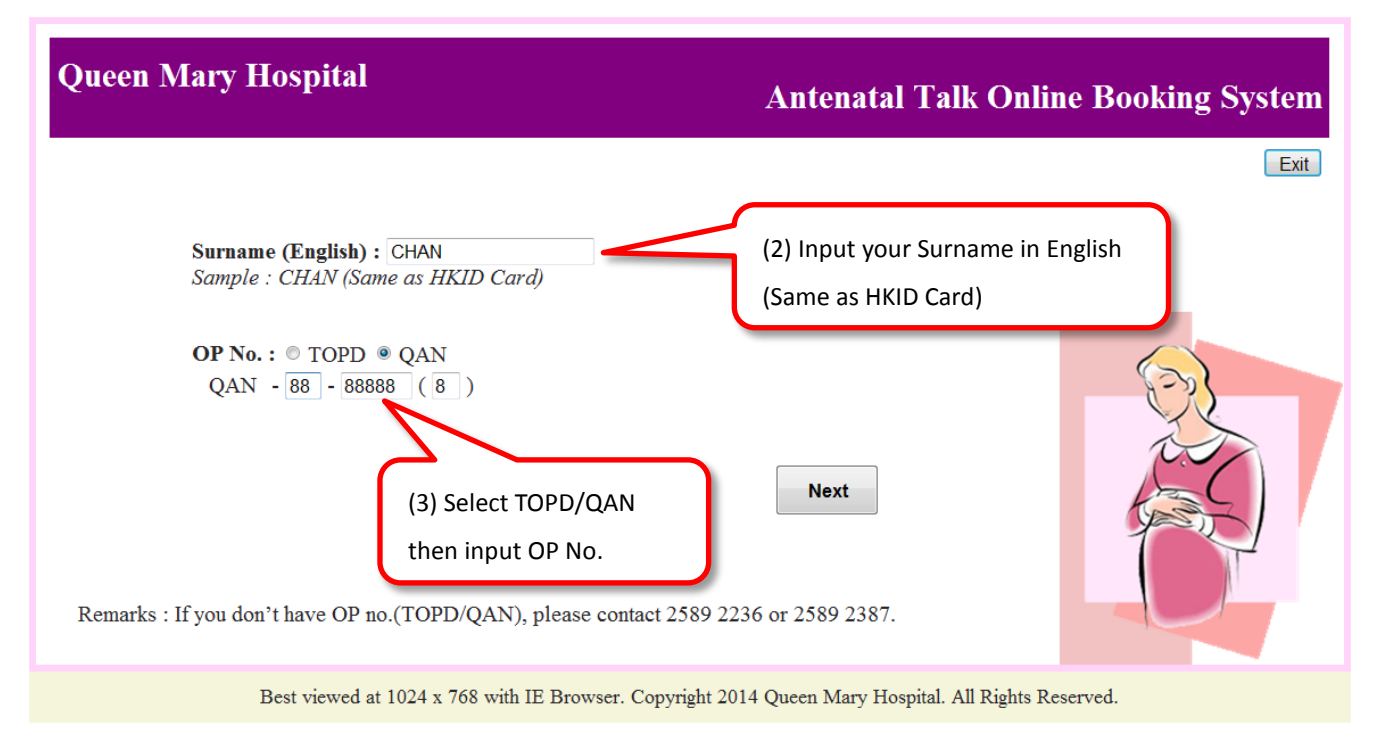

Step 3 Reserve Course

Remarks

- A maximum of five sessions can be booked
- One session can be booked at a time for a specified course

| Queen Mary Hospital    |                             |                                   |                                                 |                                    |                   |  |  |
|------------------------|-----------------------------|-----------------------------------|-------------------------------------------------|------------------------------------|-------------------|--|--|
| (1) Sort by Course no. |                             |                                   |                                                 |                                    |                   |  |  |
| Ms. CHAN               |                             | TOPD / Date and Time              |                                                 |                                    | Exit              |  |  |
| Res                    | erve Courses                |                                   |                                                 | Check Your Reserved Course         |                   |  |  |
| All u                  | pcoming classes a           | appear below. To book online pl   | lease select the class yo                       | ou require and follow the on sc    | reen instructions |  |  |
| COURSE<br>NO.          | DATE / TIME                 | COURSE NAME                       | LOCATION                                        | REMARKS                            | SELECT            |  |  |
| TBHG                   | 27/02/2015<br>19:00 - 21:00 | BREASTFEEDING TALK (ENGLISH)      | K2 DOCTOR"S COMMON R<br>2/F, BLOCK K, QUEEN MAR | .00M<br>RY HOSPITAL                | Select            |  |  |
| TBHG                   | 30/05/2015<br>14:00 - 16:00 | BREASTFEEDING TALK (ENGLISH)      | K2 DOCTOR"S COMMON R<br>2/F, BLOCK K, QUEEN MAR | .00M<br>RY HOSPITAL                | Select            |  |  |
| TBHG                   | 28/08/2015<br>19:00 - 21:00 | BREASTFEEDING TALK (ENGLISH)      | K2 DOCTOR"S COMMON R<br>2/F, BLOCK K, QUEEN MAR | .00M<br>RY HOSPITAL                | Select            |  |  |
| TBHG                   | 05/12/2015<br>14:00 - 16:00 | BREASTFEEDING TALK (ENGLISH)      | K2 DOCTOR"S COMMON F<br>2/F, BLOCK K, QUEEN M   | (2) Click <b>Select</b> to as less | Select            |  |  |
| TEH1                   | 30/01/2015<br>19:00 - 21:00 | ANTENATAL AND POSTNATAL CARE      | K2 DOCTOR"S COMMON<br>2/F, BLOCK K, QUEEN M     | (2) CIICK <b>Select</b> to select  | Select            |  |  |
| TEH1                   | 02/05/2015<br>14:00 - 16:00 | ANTENATAL AND POSTNATAL CARE      | K2 DOCTOR"S COMMON<br>2/F, BLOCK K, QUEEN MA    | your course                        | Select            |  |  |
| (PAGE 1 OF 3)          |                             |                                   |                                                 |                                    |                   |  |  |
| 123                    |                             |                                   |                                                 |                                    |                   |  |  |
| For Cou                | rse information a           | nd materials, please visit our we | bsite: http://www.obsg                          | yn.hku.hk/antenatal_health_inf     | formation         |  |  |

Best viewed at 1024 x 768 with IE Browser. Copyright 2014 Queen Mary Hospital. All Rights Reserved.

| Queen Mary Hospital (Obstetrics &                                                                                                    | & Gynaecology) Antenatal Talk Online Booking System                                                     |
|----------------------------------------------------------------------------------------------------|----------------------------------------------------------------------------------------------------|
| Is. CHAN TOPD / QAN No.: QAN                                                                                                    | Exit                                                                                                    |
| Selected Course                                                                                                    |                                                                                                    |
| <b>Course Name</b> : Labour, and discussion on birth plan (TEA3 )                                                                                  |                                                                                                    |
| Date : 7/5/2014<br>Time : 10:00 - 11:30<br>Location :Common Room Block K, 2/F, Queen<br>Remarks :<br>Labour, and discussion on birth plan Remarks. | Mary Hospital<br>(3) Select 1 or 2 seat(s) which<br>you will reserve. Then press<br>Confirm Reservation |
| Best viewed at 1024 x 768 with                                                                                                    | 1 IE Browser. Copyright 2014 Queen Mary Hospital. All Rights Reserved.                                  |

Step 4

| Is. CHAN             | TOPD / QAN No.: QAN -88-88888(8)                                          | Exi                             |  |
|----------------------|---------------------------------------------------------------------------|---------------------------------|--|
|                      | Your Booking is Success                                                   |                                 |  |
| Surname (English)    | CHAN                                                                      | (1) See this message to confirm |  |
| TOPD / QAN No.       | QAN - 88 - 88888 (8)                                                      | Vour Booking is Success         |  |
| Course Name          | Course Name Labour, and discussion on birth plan                          |                                 |  |
| Location             | Common Room Block K, 2/F, Queen Mary Hospital                             |                                 |  |
| Date                 | 05/07/2014                                                                |                                 |  |
| Time                 | 10:00 - 11:30                                                             |                                 |  |
| Remarks              | Labour, and discussion on birth plan<br>Remarks. (2) <i>Print</i> out the | e enrollment form               |  |
| No of Reserved Seat  | <sup>1</sup> <u>or</u> Select Anoth                                       | ner Course                      |  |
| Enrollment Date/Time | 27/06/2014                                                                |                                 |  |
|                      | Print Select Another Course                                               |                                 |  |

### Step 5

## Queen Mary Hospital

## Antenatal Talk Online Booking System

| Ms. CHAN      |                                   | TOPD / QAN No.: TOPD-1          | 1-11111(A)                                                   | Exit                       |
|---------------|-----------------------------------|---------------------------------|--------------------------------------------------------------|----------------------------|
| Res<br>All u  | erve Courses<br>pcoming classes a | ppear below. To book online     | please select the class you require and fol                  | Check Your Reserved Course |
| COURSE<br>NO. | DATE / TIME                       | Course Name                     | LOCATION REV                                                 | S SELECT                   |
| TBHG          | 27/02/2015<br>19:00 - 21:00       | BREASTFEEDING TALK (ENGLISH)    | K2 DOCTOR''S COMMON ROOM<br>2/F, BLOCK K, QUEEN MARY HOSP    | Select                     |
| TBHG          | 30/05/2015<br>14:00 - 16:00       | BREASTFEEDING TALK (ENGLISH)    | K2 DOCTOR''S COMMON ROOM<br>2/F, BLOCK K, QUEEN MAP          | Select                     |
| TBHG          | 28/08/2015<br>19:00 - 21:00       | BREASTFEEDING TALK (ENGLISH     |                                                              | Select                     |
| TBHG          | 05/12/2015<br>14:00 - 16:00       | BREASTFEEDING TALK (ENGLISH     | (1) Click here to<br>Check Your Reserved Course              | Select                     |
| TEH1          | 30/01/2015<br>19:00 - 21:00       | ANTENATAL AND POSTNATAL C       |                                                              | Select                     |
| TEH1          | 02/05/2015<br>14:00 - 16:00       | ANTENATAL AND POSTNATAL CARE    | K2 DOCTOR"S COMMON ROOM<br>2/F, BLOCK K, QUEEN MARY HOSPITAL | Select                     |
|               |                                   |                                 | ( PAGE 1 OF 3)                                               |                            |
|               |                                   |                                 | 123                                                          |                            |
| For Cou       | rse information an                | d materials, please visit our v | vebsite: <u>http://www.obsgyn.hku.hk/antenat</u>             | tal_health_information     |
|               | Bes                               | st viewed at 1024 x 768 with IE | Browser. Copyright 2014 Queen Mary Hospit                    | al. All Rights Reserved.   |

| Queen Mary Hospital                                                                                                    |                             |                                         | Antenatal Talk Online Booking System                      |                                    |         |                           |                         |                 |
|----------------------------------------------------------------------------------------------------|-----------------------------|-----------------------------------------|-----------------------------------------------------------|------------------------------------|---------|---------------------------|-------------------------|-----------------|
| Ms. CHAN TOPD / QAN No.: TOPD-11-11                                                                                          |                             |                                         | <sup>11</sup> Click here back to<br><i>Reserve Course</i> |                                    |         |                           | (                       | Exit            |
| Your Reserved Courses                                                                                                    |                             | Back to Reserve Course                  |                                                           |                                    |         |                           |                         |                 |
| COURSE<br>NO.                                                                                                    | DATE / TIME                 | COURSE NAME                             | LOCATION                                                  |                                    | Remarks | NO OF<br>Reserved<br>Seat | ENROLLMENT<br>DATE/TIME | VIEW /<br>PRINT |
| TCH3                                                                                                    | 03/01/2015<br>14:00 - 16:30 | 分娩的認識(廣東話)                              | 瑪麗醫院K座2樓醫生休息室                                             |                                    |         | 2                         | 23/09/2014<br>10:11     | B               |
| TCH4                                                                                                    | 28/04/2015<br>19:00 - 21:00 | 產後護理、產後情緒及家庭計劃、<br>處理嬰兒哭啼( <b>廣東話</b> ) | 瑪麗醫院K座2樓醫生休息室                                             |                                    |         | 2                         | 26/09/2014<br>15:51     | 8               |
| TCH5                                                                                                    | 20/01/2015<br>19:00 - 21:00 | 母乳哺飼班(廣東話)                              | 瑪麗醫院K座2樓醫生休息                                              | 官会                                 |         | 2                         | 09/2014<br>15:40        |                 |
| TMH3                                                                                                    | 23/06/2015<br>19:00 - 21:00 | 分娩的認識(普通話班) (普通話)                       | 瑪麗醫院K座2樓醫生体                                               | E休 (2) Click here to go 26/09/2014 |         | 26/09/2014<br>16:31       |                         |                 |
| (PAGE 1 OF 1)<br>1 VIEW / PRINT page                                                                                         |                             |                                         |                                                           |                                    |         |                           |                         |                 |
| For Course information and materials, please visit our website: <u>http://www.obsgyn.hku.hk/antenatal_health_information</u> |                             |                                         |                                                           |                                    |         |                           |                         |                 |

Best viewed at 1024 x 768 with IE Browser. Copyright 2014 Queen Mary Hospital. All Rights Reserved.